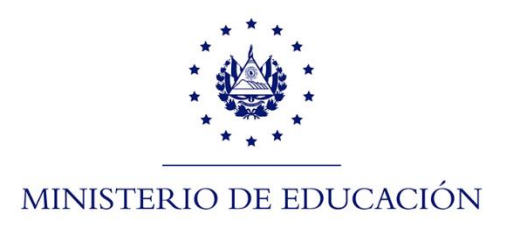

## Manual para configurar doble factor de autenticación.

02/05/2024

## Configuración de doble factor de autenticación

1. Ingrese a <u>https://accounts.google.com</u> y seleccione la cuenta institucional de Google, si no aparece en la lista, ingrésela haciendo clic en la opción "Usar otra cuenta"

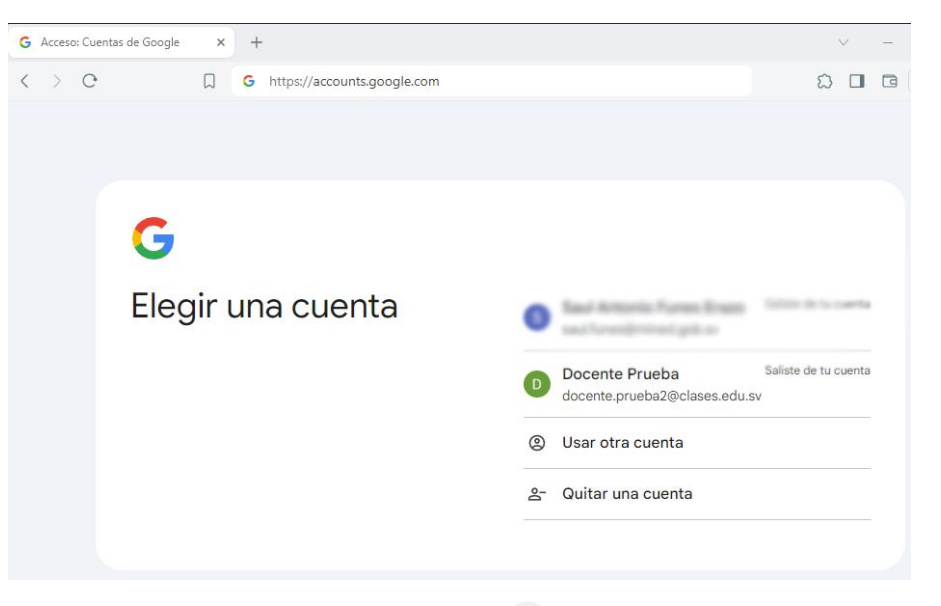

2. En la parte superior derecha haga clic en el 💮 icono , luego seleccione la opción seleccionar cuenta.

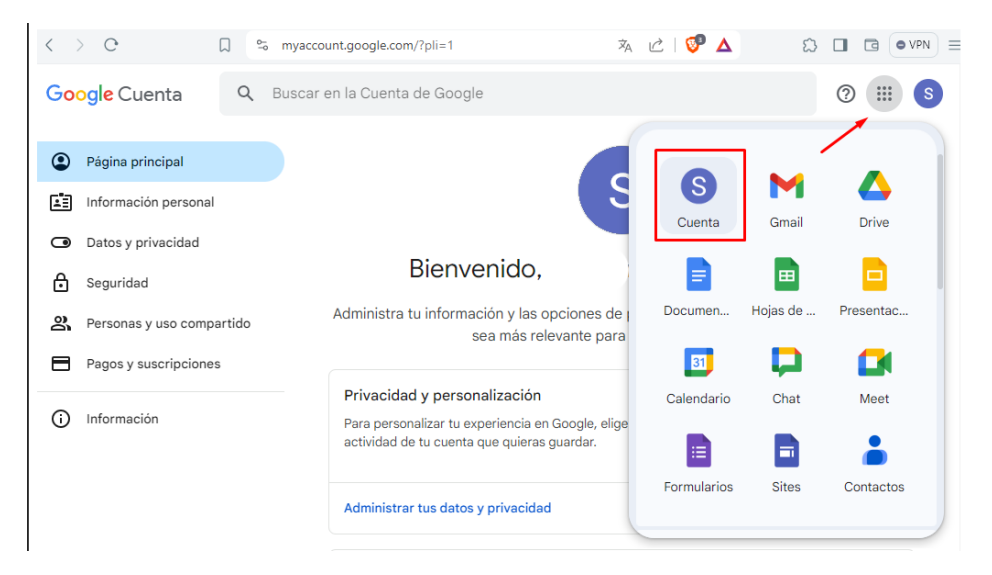

3. En el panel izquierdo seleccionar seguridad, a continuación, seleccionar la opción "Verificación en dos pasos".

| Google Cuenta Q Buscar en la Cuenta de Google (?)                            |                                                                                                    |               |  |  |
|------------------------------------------------------------------------------|----------------------------------------------------------------------------------------------------|---------------|--|--|
| Página principal                                                             | Revisar la actividad de seguridad (6)                                                                      |               |  |  |
| Información personal                                                         | Cómo acceder a Google                                                                                      |               |  |  |
| Datos y privacidad                                                           | Mantén esta información actualizada para asegurarte de que siempre puedas acceder a tu<br>Cuenta de Google |               |  |  |
| Seguridad                                                                    | <ul> <li>Verificación en 2 pasos</li> <li>Activación: 7:45 a.m.</li> </ul>                                 | >             |  |  |
| <ul> <li>Personas y uso compartido</li> <li>Pagos y suscripciones</li> </ul> | Llaves de acceso y llaves de seguridad Comenzar a usar llaves de acceso                                    | o <b>&gt;</b> |  |  |
| () Información                                                               | •••• Contraseña Última modificación: 23 abr                                                                | >             |  |  |
|                                                                              | Omitir la contraseña cuando sea posible                                                                    | >             |  |  |

4. Hacer clic en empezar para configurar el doble factor de autenticación.

-

| inicias se<br>informac | esión, la verificación en dos pasos ayuda a proteger la privacidad y la seguridad de tu<br>ión personal.                                                                      |
|------------------------|----------------------------------------------------------------------------------------------------|
|                        | Seguridad sin complicaciones                                                                                                    |
| 47                     | Además de tu contraseña, la verificación en dos pasos añade un<br>segundo paso rápido para verificar que eres tú.                                                             |
| <b>a</b>               | Usa la verificación en dos pasos en todas tus cuentas online                                                                                                    |
| ¢3                     | La verificación en dos pasos es una forma contrastada de impedir<br>ciberataques a gran escala. Actívala siempre que se te ofrezca<br>para proteger todas tus cuentas online. |
|                        | Safer with Google                                                                                                    |
|                        | Empezar                                                                                                    |

5. En el siguiente paso puede que se te muestre un mensaje como el siguiente.

| <ul> <li>✓ Verificación en dos pasos</li> </ul>                                                                                                    |
|----------------------------------------------------------------------------------------------------|
| 00 🔽 60                                                                                                    |
| Usa tu teléfono como segundo paso para iniciar sesión<br>Después de introducir tu contraseta, se envirán mensajes de Google de forma segura a todos<br>las teléfonse en los que havas iniciado sesión. Solo tienes que tocar la notificación para |
| revisaria e iniciar sesión.<br>Estos dispositivos pueden recibir mensajes                                                                                                    |
| Galaxy 521 Ultra 5G<br>¿No vez ha dispositivo?                                                                                                    |
| Mostrar más opciones                                                                                                    |
|                                                                                                    |

6. Esto es debido a que tienes iniciada sesión con tu cuenta institucional en tu móvil, para este caso deberás dar click en la opción "Mostrar más opciones", luego click en "Mensaje de texto o llamada de voz"

| 00 💽 🌄 60                                                                                                    |
|----------------------------------------------------------------------------------------------------|
| Usa tu teléfono como segundo paso para iniciar sesión                                                                                                    |
| Después de introducir tu contrasella, se enviarán mensajes de Google de forma segura a todo<br>los teléfonos en los que hayas iniciado sesión. Solo tienes que tocar la notificación para<br>revisarta é iniciar cealón. |
| Estos dispositivos pueden recibir mensajes                                                                                                    |
| Galaxy S21 Ultra 5G                                                                                                    |
| ¿No ves tu dispositivo?                                                                                                    |
| Mostrar más opciones                                                                                                    |
|                                                                                                    |

Si no has iniciado sesión en tu móvil con tu cuenta institucional pasarás directamente al paso número 7

7. Ingresar nuevamente las credenciales y dar clic en la opción siguiente.

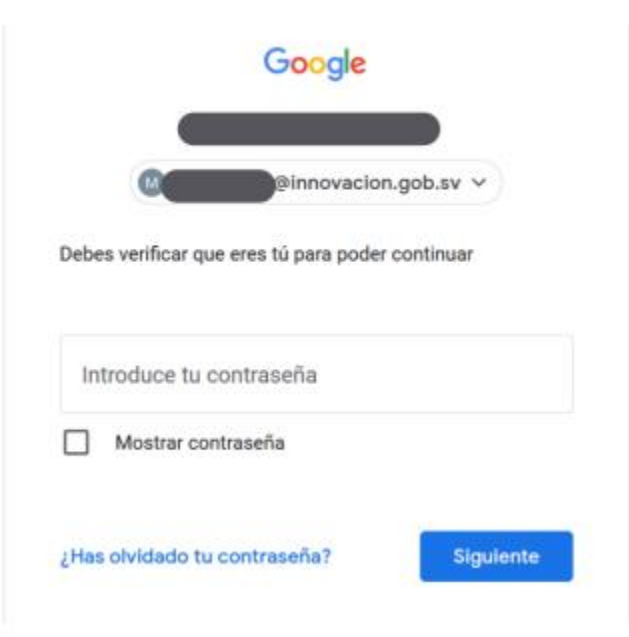

8. Ingresar el número móvil personal y seleccionar el siguiente.

| ¿Qué número de teléfono quieres usar?                                                                                                    |
|----------------------------------------------------------------------------------------------------|
|                                                                                                    |
| Google solo usará este número para mantener la seguridad de la cuenta.<br>No utilices un número de Google Voice.<br>Es posible que se aplique una tarifa de mensaies y datos. |
| ¿Cómo quieres obtener los códigos?                                                                                                    |
| Mensaje de texto     C Llamada telefónica                                                                                                    |
| Mostrar más opciones                                                                                                    |
|                                                                                                    |
| Paso 1 de 3 SIGUIENTE                                                                                                    |

← Verificación en dos pasos

9. Deberás ingresar el código de verificación el cual fue enviado al teléfono que se ingresó en el paso anterior.

| <ul> <li>Verificación en dos para</li> </ul> | SOS                                |           |
|----------------------------------------------|------------------------------------|-----------|
|                                              | ••••                               |           |
| Confirmar que funciona                       |                                    |           |
| Google acaba de enviar un mensaje            | de texto con un código de verifica | ación a   |
| Introduce el código                          |                                    |           |
| ¿No lo has recibido? Volver a enviar         |                                    |           |
| ATRÁS                                        | Paso 2 de 3                        | SIGUIENTE |

10. El código enviado al teléfono por mensaje de texto puede verse como el de la siguiente imagen

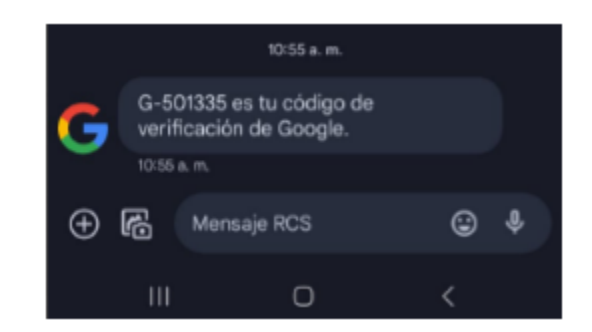

- 11. Para finalizar deberás dar clic en activar y el doble factor de autenticación habrá sido activado.
  - ← Verificación en dos pasos

| • 8 🗸 🛛 🗷                                                                                                    |         |  |
|----------------------------------------------------------------------------------------------------|---------|--|
| Ha funcionado. ¿Quieres activar la verificación en dos pasos?                                                                                 |         |  |
| Ahora que ya has visto cómo funciona, ¿quieres activar la verificación en dos pasos para tu<br>cuenta de Google, jmclimaco@innovacion.gob.sv? |         |  |
| Paso 3 de 3                                                                                                    | ACTIVAR |  |

12. Al dar clic en finalizar serás redirigido a tu cuenta de Google dentro de las opciones de seguridad, donde podrás confirmar que el doble factor de autenticación fue activado.

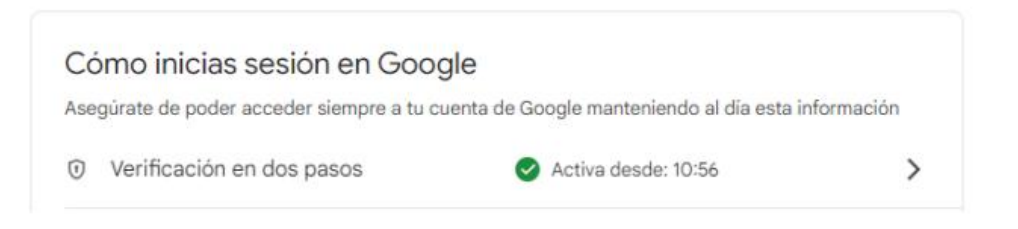

Nota: si tienes iniciada sesión en tu móvil Google tiene como predeterminado que el primer método de doble factor de autenticación sea "Mensaje de Google", por lo que al iniciar sesión en tu navegador solo deberás validar en tu móvil que hayas recibido una notificación de intento de session

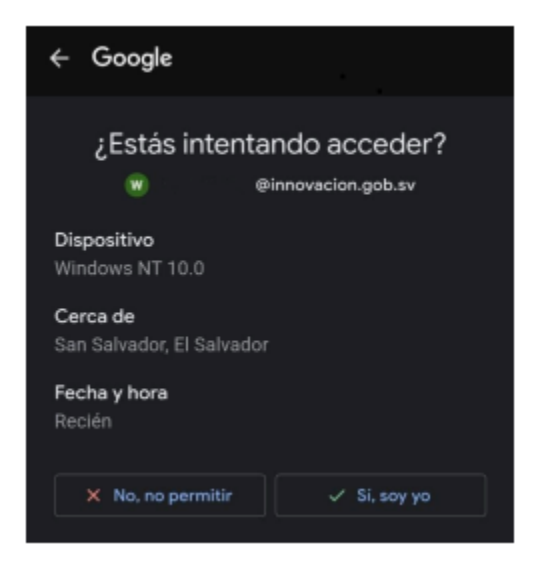

## Fin del documento